#### PROCEDURE POUR MISE A JOUR DE SIGLES

#### Suite envoi fichiers de Séverine

## Cliquer sur Télécharger tout

| PARRAINAGE                                                | objet                                                      | maj de Sigles                                                                                |  |  |  |
|-----------------------------------------------------------|------------------------------------------------------------|----------------------------------------------------------------------------------------------|--|--|--|
| PROFESSIONNE                                              |                                                            |                                                                                              |  |  |  |
| SANTE                                                     | pièce(s) jointe(s)                                         | 16 fichier(s)                                                                                |  |  |  |
| SCRABBLE C (23)                                           |                                                            | (17.34 ko) (14.49 Mo) (5.47 ko)                                                              |  |  |  |
| CA-AG-BUREAU                                              |                                                            | <u>telecharger</u> <u>telecharger</u> <u>telecharger</u><br>voir                             |  |  |  |
| CAGNOTTE                                                  |                                                            |                                                                                              |  |  |  |
| CALENDRIER                                                |                                                            |                                                                                              |  |  |  |
| COMITE                                                    | Bonjour à tous,                                            |                                                                                              |  |  |  |
| COMMUNICATIO                                              | Voilà les mises à jour de SIGLES pour la saison 2016-2017. |                                                                                              |  |  |  |
| COMPIEGNE                                                 | Ces mài sont à tran                                        | nsmettre à tous vos utilisateurs de Sigles. Tournoi ou Complet. Tous les fichiers sont à enr |  |  |  |
| L. TH3 PO                                                 | dossier SIGLES .                                           | ,                                                                                            |  |  |  |
| COMPIEGNE SC<br>https://webmail1p.orange.fr/webmail/fr_FR | /folder.html?FOLDER=UF_Jun                                 | nk                                                                                           |  |  |  |
| pieces jointes_15_09zip                                   |                                                            | 🛎 Af                                                                                         |  |  |  |

Cliquer sur le dossier pieces jointes : la liste des fichiers apparaît.

Si le dossier ne veut pas s'ouvrir, il faudra aller dans les téléchargements et ouvrir le dossier que vous venez de télécharger

| 🛛 🖓 🕨 Utilisateur 🕨 Téléchargements 🕨 pieces jointes_15_09_2016 🔹 😽 Rechercher dans : pieces jointes |                |              |                   | es jointes_1 |          |
|----------------------------------------------------------------------------------------------------|----------------|--------------|-------------------|--------------|----------|
| Organiser ▼ Extraire tous les fichiers III ▼                                                         |                |              |                   | <b>≕ •</b> E |          |
| 🔆 Favoris                                                                                            | Nom            | Туре         | Taille compressée | Proté        |          |
| 🧾 Bureau                                                                                             | Clasmt         | Fichier DB   | 3 363 Ko          | Non          |          |
| 🗐 Emplacements récer                                                                                 | Clasmt.PX      | Fichier PX   | 5 Ko              | Non          |          |
| 〕 Téléchargements                                                                                    | 🗏 envoilic     | Paradox Form | 1 29 Ko           | Non          |          |
| 💱 Dropbox                                                                                            | fichetresor    | Paradox Form | n 62 Ko           | Non          |          |
|                                                                                                    | 🔛 image001     | Image JPEG   | 13 Ko             | Non          |          |
| 詞 Bibliothèques                                                                                      | 🗏 Implic       | Paradox Form | 1 21 Ko           | Non          |          |
| Documents                                                                                            | 📧 Joueurs      | Paradox Form | 161 Ko            | Non          |          |
| 📔 Images                                                                                             | 🗏 JoueursIC    | Paradox Form | 131 Ко            | Non          |          |
| 🎝 Musique                                                                                            | 🗏 JoueursPR    | Paradox Form | 193 Ko            | Non          | Aucun ap |
| Vidéos                                                                                               | JoueursScol    | Paradox Form | 136 Ко            | Non          | dispc    |
|                                                                                                    | 🗏 listeclub    | Paradox Form | а 37 Ко           | Non          |          |
| 🤣 Groupe résidentiel                                                                                 | 📧 Modiflic     | Paradox Form | 130 Ко            | Non          |          |
|                                                                                                    | 📧 Nouvlic      | Paradox Form | 121 Ко            | Non          |          |
| 🖳 Ordinateur                                                                                         | 🗏 Renouv       | Paradox Form | а 34 Ко           | Non          |          |
| 🏭 OS (C:)                                                                                            | SIGLES_COMPLET | Paradox Form | n 67 Ko           | Non          |          |
| 👝 DATA (D:)                                                                                          | SIGLES_TOURNOI | Paradox Form | n 49 Ko           | Non          |          |
| 👊 Réseau                                                                                             |                |              |                   |              |          |
| •                                                                                                    | 1              |              |                   | ۰.           |          |
| 16 éléments sélectionnés<br>Afficher plus de détails                                                 |                |              |                   |              |          |

# Ciquer dans la colonne de gauche sur C :

| 🍃 🔵 🗢 💒 🕨 Ordinateu                                                   | ur ▶ OS (C:) ▶            |                  | ✓ ← Rechercher da   |  |
|-----------------------------------------------------------------------|---------------------------|------------------|---------------------|--|
| Organiser 🔻 Partager avec 👻 Fichiers de compatibilité Nouveau dossier |                           |                  |                     |  |
| 🖌 🗙 Favoris                                                           | Nom                       | Modifié le       | Туре                |  |
| 📃 Bureau                                                              | farstone_pe.letter        | 13/09/2016 08:50 | Fichier LETTER      |  |
| 📃 Emplacements récer                                                  | 🚡 SetupSIGLES_tournoi (2) | 03/09/2016 13:10 | Application         |  |
| 🗼 Téléchargements                                                     | 🖲 WirelessDiagLog         | 11/04/2016 19:58 | Fichier CSV Micro   |  |
| 😻 Dropbox                                                             | 퉬 SIGLES_tournoi          | 14/09/2016 21:38 | Dossier de fichiers |  |
|                                                                       | 퉬 Config.Msi              | 14/09/2016 05:45 | Dossier de fichiers |  |
| 🚛 Bibliothèques                                                       | 퉬 Doc Sigles              | 12/09/2016 22:39 | Dossier de fichiers |  |
| Documents                                                             | 퉬 DupliTop7               | 03/09/2016 14:15 | Dossier de fichiers |  |
| 🗅 🔛 Images                                                            | 퉬 Paradox_BDE_CFG         | 03/09/2016 13:16 | Dossier de fichiers |  |
| 🖻 🌙 Musique                                                           | 퉬 Program Files (x86)     | 29/07/2016 04:58 | Dossier de fichiers |  |
| Vidéos                                                                | 퉬 Windows                 | 29/06/2016 05:30 | Dossier de fichiers |  |
|                                                                       | 퉬 Programmes              | 20/06/2016 10:37 | Dossier de fichiers |  |
| Stroupe résidentiel                                                   | 📗 ProgramData             | 18/06/2016 12:57 | Dossier de fichiers |  |
|                                                                       | 퉬 output                  | 23/05/2016 19:12 | Dossier de fichiers |  |
| 🚛 Ordinateur                                                          | Sources                   | 15/04/2016 15:01 | Dossier de fichiers |  |
| Þ 🏭 OS (C:)                                                           | 퉬 System.sav              | 10/04/2016 10:15 | Dossier de fichiers |  |
| ) 🥅 DATA (D:)                                                         | 퉬 eSupport                | 08/04/2016 19:36 | Dossier de fichiers |  |
|                                                                       | 퉬 Intel                   | 08/04/2016 18:45 | Dossier de fichiers |  |
| > 📬 Réseau                                                            | 퉬 MSOCache                | 08/04/2016 17:03 | Dossier de fichiers |  |
|                                                                       | 1 Hiliestoure             | 00/04/2016 10:10 | Dession de fichiers |  |

## Ensuite sur SIGLES TOURNOL

| LIISUILE | Sui | JIGELD |  |
|----------|-----|--------|--|
|          |     |        |  |
|          |     |        |  |

| 🌏 🍚 🗢 🚢 🕨 Ordinateu  | r ▶ OS (C:) ▶                  |                          | ▼ ← Rechercher      | dans : OS |
|----------------------|--------------------------------|--------------------------|---------------------|-----------|
| Organiser 🔻 🗦 Ouvrir | Inclure dans la bibliothèque 🔻 | Partager avec 🔻 Fichiers | de compatibilité »  |           |
| 🔆 Favoris            | Nom                            | Modifié le               | Туре                | Taille    |
| 📃 Bureau             | farstone_pe.letter             | 13/09/2016 08:50         | Fichier LETTER      |           |
| 🗓 Emplacements récer | 🚡 SetupSIGLES_tournoi (2)      | 03/09/2016 13:10         | Application         | 15        |
| 🐌 Téléchargements    | 🖳 WirelessDiagLog              | 11/04/2016 19:58         | Fichier CSV Micro   |           |
| 😻 Dropbox            | SIGLES_tournoi                 | 14/09/2016 21:38         | Dossier de fichiers |           |
|                      | 🌗 Config.Msi                   | 14/09/2016 05:45         | Dossier de fichiers |           |
| 詞 Bibliothèques      | 퉬 Doc Sigles                   | 12/09/2016 22:39         | Dossier de fichiers |           |
| Documents            | 퉬 DupliTop7                    | 03/09/2016 14:15         | Dossier de fichiers |           |
| 📔 Images             | Paradox_BDE_CFG                | 03/09/2016 13:16         | Dossier de fichiers | =         |
| 🌙 Musique            | 퉬 Program Files (x86)          | 29/07/2016 04:58         | Dossier de fichiers |           |
| 📑 Vidéos             | 퉬 Windows                      | 29/06/2016 05:30         | Dossier de fichiers |           |
|                      | 퉬 Programmes                   | 20/06/2016 10:37         | Dossier de fichiers |           |
| 🤏 Groupe résidentiel | 🌗 ProgramData                  | 18/06/2016 12:57         | Dossier de fichiers |           |
|                      | 퉬 output                       | 23/05/2016 19:12         | Dossier de fichiers |           |
| 💻 Ordinateur         | Sources                        | 15/04/2016 15:01         | Dossier de fichiers |           |
| 🏭 OS (C:)            | 퉬 System.sav                   | 10/04/2016 10:15         | Dossier de fichiers |           |
| 👝 DATA (D:)          | 퉬 eSupport                     | 08/04/2016 19:36         | Dossier de fichiers |           |
|                      | 퉬 Intel                        | 08/04/2016 18:45         | Dossier de fichiers |           |
| 🕤 Réseau             | MSOCache                       | 08/04/2016 17:03         | Dossier de fichiers |           |

Une fenêtre s'ouvre et Cocher la case « appliquer mes choix pour les prochains conflits » et cliquer sur « copier et remplacer .

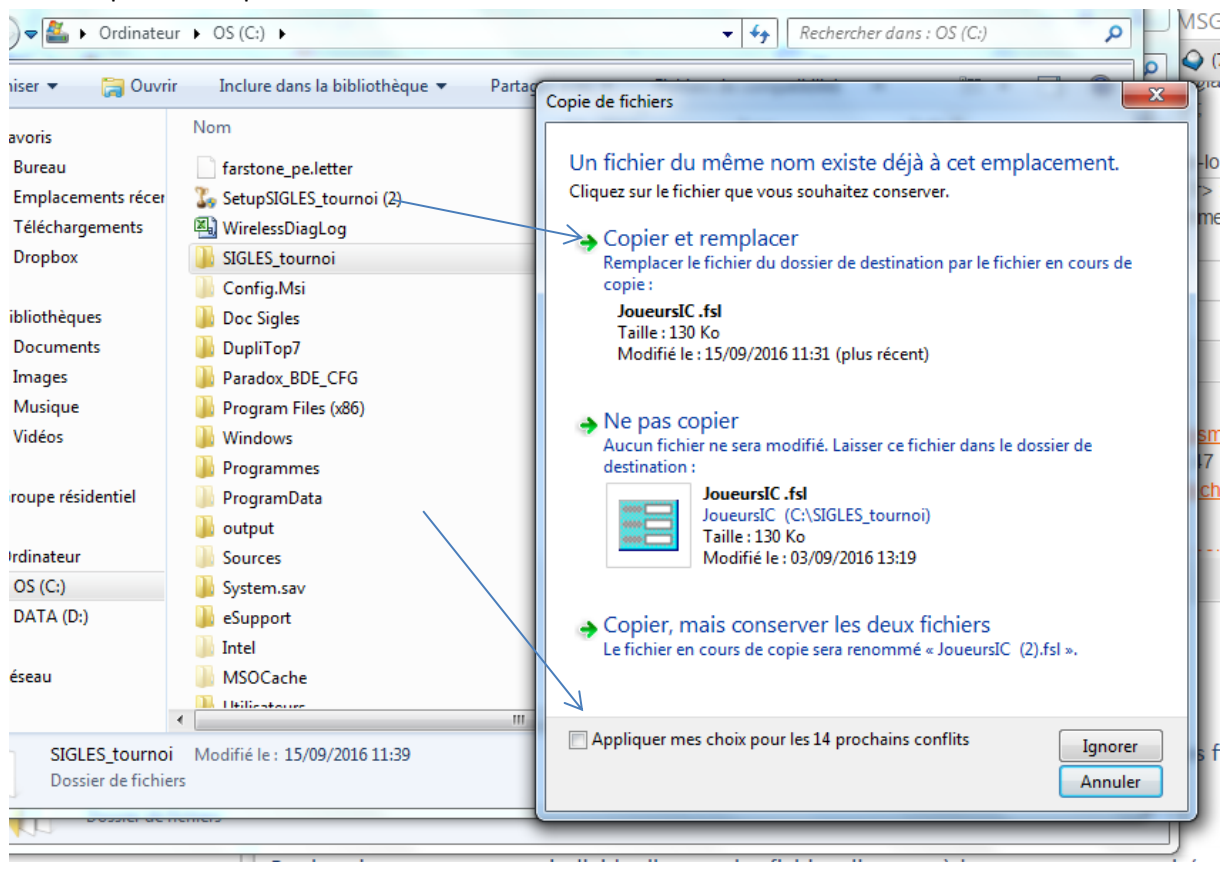